**Panasonic** Communication Systems Division Technical Advisory

Updated: Nov. 16,

## Subject: KX-TD816/1232 Database Back up and Restore Instruction

Document Number: KXTD1232003

## To save the database:

- 1- Connect to the RS 232 of the TD and establish an interactive connection.
- 2- From the Main Menu select DSHS Management.
- 3- From the DSHS Management screen select Copy DSHS to PC Memory.\*
- 4- From the Main Menu select File Management.
- 5- Set your file directory to where the file is to be stored.
- 6- Press F7 (save) and name your file.\* Your file should now appear in the list of files.

## To restore the database:

- 1- Connect to the RS 232 of the TD and establish an interactive connection.
- 2- From the Main Menu select File Management.
- 3- Set your file directory to where the file is stored and press the down arrow key.
- 4- Highlight the file you want to load to the system and press F1(load).
- 5- From the Main Menu select DSHS Management.
- 6- From the DSHS Management screen select Copy PC Memory to DSHS.\*

\*Follow on screen prompting.